# Aide pour compléter le formulaire de monétisation des JRTT

### Bonnes pratiques avant de compléter votre demande

- Consulter votre solde du compteur « JRTT Annuel Salarié » sur MyProtime.
- Déterminez la quantité de jours que vous souhaiterez :
  - prendre d'ici le 31 décembre 2022. Posez les dans MyProtime pour calculer votre nouveau solde disponible.
  - o épargner dans votre CET-CCFC (ouverture de la campagne d'épargne début décembre)
  - o monétiser

Dans le menu principal « Moi », cliquez sur « Calendrier ».

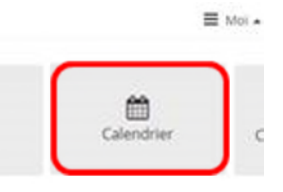

Se positionner sur le mois de décembre 2022 et cliquer sur :

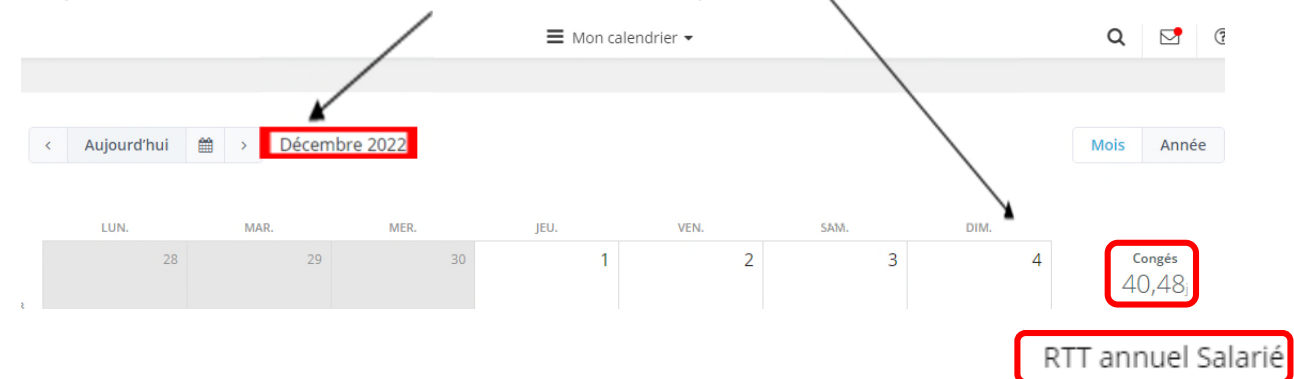

#### Informations pour vous aider à compléter votre formulaire de monétisation des JRTT

| . Matricule                | <u>,</u> *                                                                                |
|----------------------------|-------------------------------------------------------------------------------------------|
| Vous pouve<br>le portail N | ez trouver votre matricule dans l'annuaire, sur l'onglet "Infos salarié" ou sur<br>lyData |
|                            |                                                                                           |
|                            |                                                                                           |

Si votre matricule commence par des 0, il est important de les noter.

## Trouver son matricule dans l'annuaire

- 1- Lien de connexion à l'annuaire : <u>http://annuaire.areva.corp/search/SearchPeople.aspx?SearchType=external&FullName=</u>
- 2- Onglet « Infos salarié » / matricule RH

| Localisation                                               | Infos salarié               | Organigramme | Identifiants informatiques | Mes administrateurs<br>de proximité |
|------------------------------------------------------------|-----------------------------|--------------|----------------------------|-------------------------------------|
| Responsable hiér<br>Responsable fono<br>Assistant(e) / Con | archique<br>tionnel<br>tact |              |                            |                                     |
| Fonction<br>Métier<br>Domaine                              |                             |              |                            |                                     |
| Société<br>Matricule RH<br>Centre de cout                  |                             |              |                            |                                     |

## Trouver son matricule dans MyData

- Lien de connexion à MyData : <u>https://framatome.sirh-</u> <u>saas.fr/servlet/CheckSecurity/JSP/ssco\_menu/index\_renhash\_0edb2e71f3b03e9fa0126184ccc6b8c4\_l4\_dl\_oFAFR\_v</u> <u>1.html#reload</u>
- 2. Lien de connexion à MyData pour les salariés en mise à disposition (Edvance etc..) https://framatome-login.sirh-saas.fr/sse\_generico/generico\_login.jsp

| Rechercher |                             |              |                        | Matricule - NOM, PRENOM<br>Employee self-service | ☆ |
|------------|-----------------------------|--------------|------------------------|--------------------------------------------------|---|
|            | FAVORIS / DERNIÈRES OPTIONS | INFORMATIONS | INFORMATIONS D'INTÉRÊT |                                                  |   |
|            |                             |              |                        |                                                  |   |
|            |                             |              |                        |                                                  |   |
| 2. Nom Pré | nom *                       |              |                        |                                                  |   |
| 2. Nom Pré | nom *                       |              |                        |                                                  |   |

N'oubliez pas d'inscrire votre nom ET votre prénom.

Associées avec votre matricule, ces informations nous permettent de bien vous identifier.

Il convient d'inscrire votre établissement de rattachement administratif (ex : Lyon, Courbevoie, Sully sur Loire). Celuici peut être différent de votre lieu de travail.